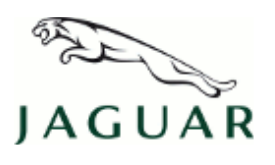

### TECHNICAL BULLETIN JTB00230NAS2 28 JAN 2013

© Jaguar Land Rover North America, LLC

NOTE: The information in Technical Bulletins is intended for use by trained, professional Technicians with the knowledge, tools, and equipment required to do the job properly and safely. It informs these Technicians of conditions that may occur on some vehicles, or provides information that could assist in proper vehicle service. The procedures should not be performed by 'do-it-yourselfers'. If you are not a Retailer, do not assume that a condition described affects your vehicle. Contact an authorized Jaguar service facility to determine whether this bulletin applies to a specific vehicle.

## This reissue replaces all previous versions. Please destroy all previous versions. Only refer to the electronic version of this TSB in TOPIx.

#### SECTION: 307-05

Transmission Control Switch Module DTC Diagnostics

### AFFECTED VEHICLE RANGE:

| XF (X250)       | Model Year: | 2009 Onwards   |
|-----------------|-------------|----------------|
|                 | VIN:        | R00001 Onwards |
| XJ Range (X351) | Model Year: | 2010 Onwards   |
|                 | VIN:        | V00001 Onwards |
| XK Range (X150) | Model Year: | 2010 Onwards   |
|                 | VIN:        | B32753 Onwards |

#### MARKETS:

NAS

#### CONDITION SUMMARY:

#### Situation:

The Transmission Control Switch (TCS) may fail to rise, fail to rotate out of Park (P), and/or fail to rotate between gears. This bulletin is to aid in diagnosing of Diagnostic Trouble Codes (DTC) for the Transmission Control Switch (TCS) module.

**NOTE:** The Transmission Control Switch (TCS) may also be referred to as:

- Electronic Transmission Switch (ETS)
- Gear Selector Module (GSM)
- JaguarDrive Selector
- Transmission Range Selector (TRS)
- Transmission Rotary Switch (TRS)
- Transmission Shift Module (TSM)

**NOTE:** Use the table below to assist with the diagnosing of the various Diagnostic Trouble Codes (DTC).

#### **NOTE:** Repairs to be carried out as a separate claim.

**Cause:** These may be caused by various issues which make the TCS fail to operate.

Action: In the event of a customer concern of the above, refer to the Diagnostic Procedure outlined below.

#### PARTS:

No Parts Required

#### TOOLS:

IDS with latest IDS-DVD and Calibration File Jaguar Land Rover-approved Midtronics Vehicle Power Supply

#### WARRANTY:

NOTE: Repairs to be carried out as a separate claim.

**NOTE:** Repair procedures are under constant review, and therefore times are subject to change; those quoted here must be taken as guidance only. Always refer to TOPIx to obtain the latest repair time.

**C**NOTE: DDW requires the use of causal part numbers. Labor only claims must show the causal part number with a quantity of zero.

| DESCRIPTION                                                  | SRO      | TIME<br>(HOURS) | CONDITION<br>CODE | CAUSAL<br>PART |  |
|--------------------------------------------------------------|----------|-----------------|-------------------|----------------|--|
| Transmission Control Switch Module - DTC<br>Diagnostics - XF | 10.10.99 | 0.20            | 42                | C2Z22516       |  |
| Transmission Control Switch Module - DTC<br>Diagnostics - XJ | 10.10.99 | 0.20            | 42                | C2D17959       |  |
| Transmission Control Switch Module - DTC<br>Diagnostics - XK | 10.10.99 | 0.20            | 42                | C2P20671       |  |
| Anote: Normal Warranty policies and procedures apply.        |          |                 |                   |                |  |

#### **DIAGNOSTIC PROCEDURE:**

Use the Diagnostic Trouble Codes (DTC) table below for the Transmission Control Switch (TCS) module fault diagnosis.

**ONOTE:** 'X' = DO NOT REPLACE TCS module - Perform the diagnostics specified in SDD/TOPIx Workshop Manual section 100-00 Diagnostics.

 $\square$ NOTE: 'Y' = Replace the TCS module.

**NOTE:** '0' = Step 1: Perform diagnostics specified in SDD/TOPIx Workshop Manual section 100-00 Diagnostics. Step 2: clear all DTCs; cycle the ignition; engage Drive (D); return to the Park (P) position; test with SDD. Step 3: If Steps 1 and 2 do not resolve issue, replace TCS module.

| Diagnostic<br>Trouble Code<br>(DTC) | Transmission Control<br>Switch (TCS) Module -<br>Intermittent DTC | Transmission Control<br>Switch (TCS) Module -<br>Permanent DTC | Transmission Control<br>Module (TCM) -<br>Intermittent DTC | Transmission Control<br>Module (TCM) -<br>Permanent DTC |
|-------------------------------------|-------------------------------------------------------------------|----------------------------------------------------------------|------------------------------------------------------------|---------------------------------------------------------|
| P176A-01                            | Х                                                                 | Y                                                              | Х                                                          | Х                                                       |
| P176A-13                            | Х                                                                 | Y                                                              | Х                                                          | Х                                                       |
| P176A-19                            | Х                                                                 | Y                                                              | х                                                          | Х                                                       |
|                                     |                                                                   | 1                                                              |                                                            |                                                         |

| P176A-94 | х | Y | х | х |
|----------|---|---|---|---|
| P176C-07 | Х | 0 | Х | Х |
| P176C-11 | Х | Y | Х | Х |
| P176C-12 | Х | Y | Х | Х |
| P176B-71 | Х | Y | Х | Х |
| P176C-73 | Х | 0 | Х | Х |
| B1087-87 | Х | Х | Х | 0 |
| U101B-87 | Х | Х | Х | 0 |
| P0814-01 | х | Y | Х | Х |
| P0850-02 | Х | Х | Х | Х |
| P1707-07 | Х | Х | Х | Х |
| P1707-77 | Х | Х | Х | Х |
| P1707-72 | Х | Х | Х | Х |
| P0606-47 | Х | Х | Х | Х |
| P0919-93 | Х | Х | Х | Х |
| C1B00-68 | Х | Х | X | X |
| P0850-29 | Х | Х | Х | Х |
| P081C-64 | Х | Х | Х | Х |

The following DTCs may be generated by Brake Pedal pressure or Brake Pedal Switch DTCs. Follow the Diagnostic Procedure below for Brake Pedal Switch/Brake Pedal Pressure Diagnostics.

### **NOTE:** The Diagnostic Procedure below does not apply to XF vehicles built prior to VIN R47154.

# **NOTE:** X = DO NOT REPLACE TCS Module- Perform the diagnostics specified in SDD/TOPIx Workshop Manual Section 100-00 Diagnostics.

| Diagnostic<br>Trouble Codes<br>(DTC) | Transmission Control<br>Switch (TCS) Module -<br>Intermittent DTC | Transmission Control<br>Switch (TCS) Module -<br>Permanent DTC | Transmission Control<br>Module (TCM) -<br>Intermittent DTC | Transmission Control<br>Module (TCM) -<br>Permanent DTC |
|--------------------------------------|-------------------------------------------------------------------|----------------------------------------------------------------|------------------------------------------------------------|---------------------------------------------------------|
| C1D15-64                             | Х                                                                 | Х                                                              | Х                                                          | Х                                                       |
| P1571-64                             | Х                                                                 | Х                                                              | Х                                                          | Х                                                       |
| P0571-68                             | Х                                                                 | Х                                                              | Х                                                          | Х                                                       |
| P0504-62                             | X                                                                 | Х                                                              | X                                                          | х                                                       |

1. CAUTION: Ensure all ignition 'ON' / ignition 'OFF' requests are carried out; failure to perform these steps may cause damage to control modules in the vehicle.

# CAUTION: A Jaguar Land Rover-approved Midtronics Vehicle Power Supply must be connected to the vehicle battery during IDS/SDD diagnosis / module programming.

Connect a Jaguar Land Rover-approved power supply to the vehicle.

- 2. Turn the ignition 'ON' (engine not running).
- **3.** Connect the Integrated Diagnostics System (IDS) to the vehicle and begin a new Symptom Driven Diagnostics (SDD) session.

📖 🎆 📖 🤭

- **4.** Follow the on-screen prompts, allowing SDD to read the VIN and identify the vehicle.
- 5. From the Session Type selection screen, select 'Measurement Applications'.
- 6. Select the 'Recommendations' tab.
- 7. From the Recommendations tab run 'Complete data logger'.
- 8. Select / expand the '206-00 Brake system' tab.

|         |                                               |     | Vehicle Settin          | ngs Sessions |
|---------|-----------------------------------------------|-----|-------------------------|--------------|
| Session | Recommendations                               |     |                         |              |
|         |                                               |     |                         |              |
|         | 206-00 Brake system                           | ~   |                         |              |
|         | Front left wheel speed sensor input circuit   | 100 |                         | _            |
|         | Front right wheel speed sensor input circuit  |     |                         | Ģ            |
|         | Rear left wheel speed sensor input circuit    |     |                         |              |
|         | Number of trouble codes set due to diagnostic |     |                         |              |
|         | test                                          |     |                         |              |
|         | Rear right wheel speed sensor input circuit   |     |                         |              |
|         | Yaw rate sensor                               |     |                         |              |
|         | Lateral accelerometer                         |     |                         |              |
|         | Steering wheel angle.                         |     |                         |              |
|         | Brake fluid hydraulic pressure                |     |                         |              |
|         | Control module supply voltage.                | ~   |                         |              |
|         | Number of selected signals                    | 0   | Update time (estimated) | 0ms          |
| 0284    |                                               |     |                         |              |

9. Select 'Brake fluid hydraulic pressure' and click on the icon (1) shown.

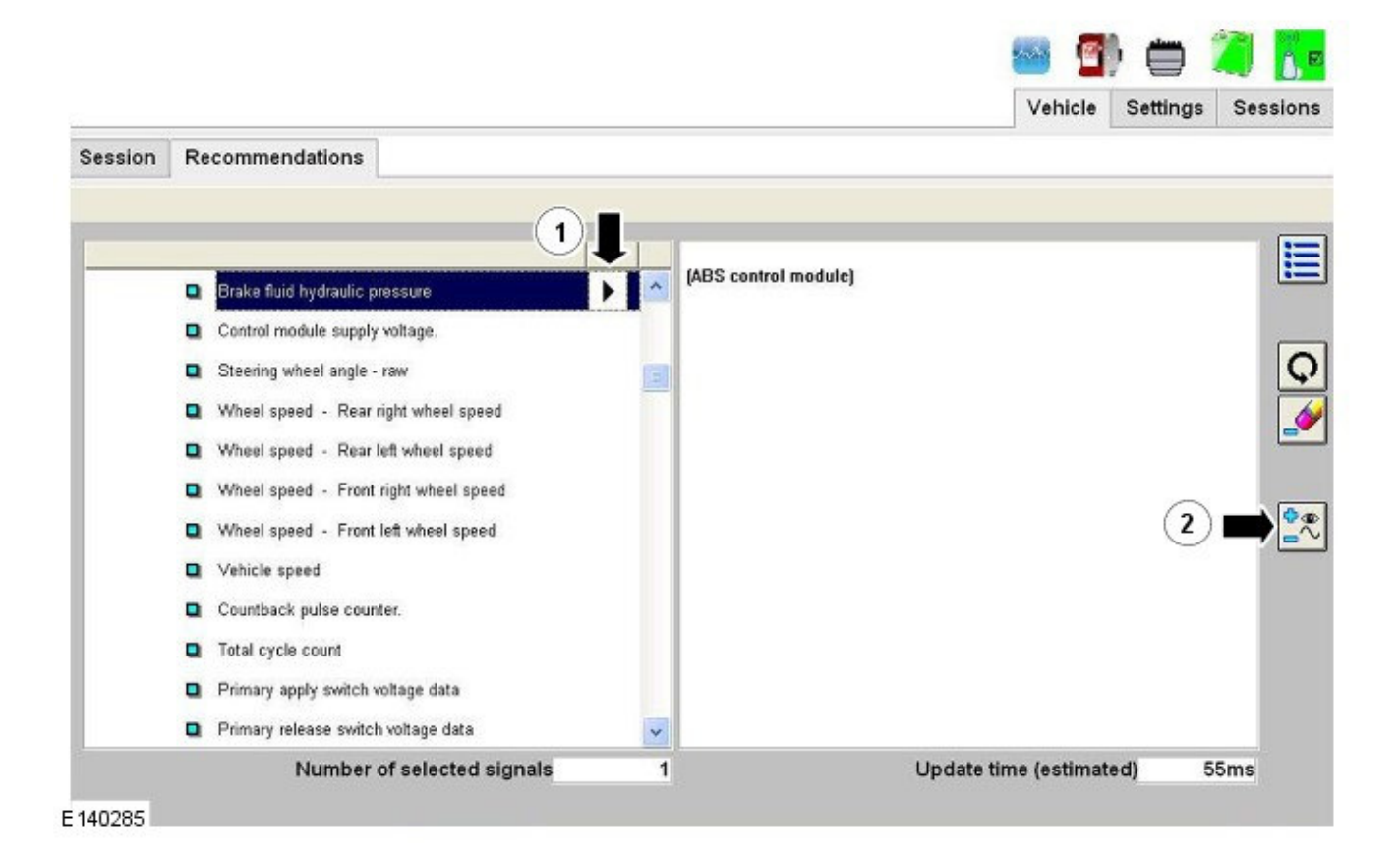

10. Expand Engine system.

• Select 'Engine input/output parameter - Brake switch 2' then click on the icon shown (2).

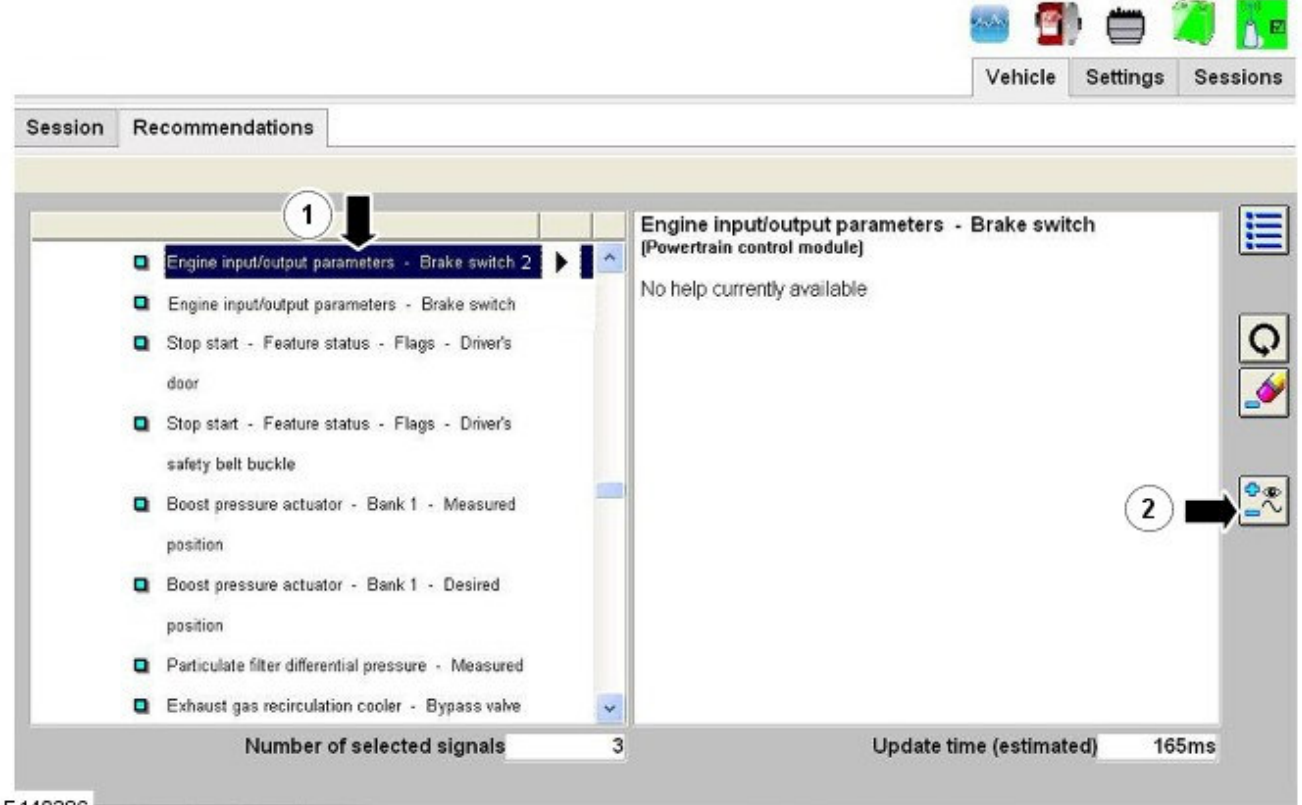

E140286

11. Select 'Engine input/output parameter - Brake switch' (1) then click on the icon shown (2).

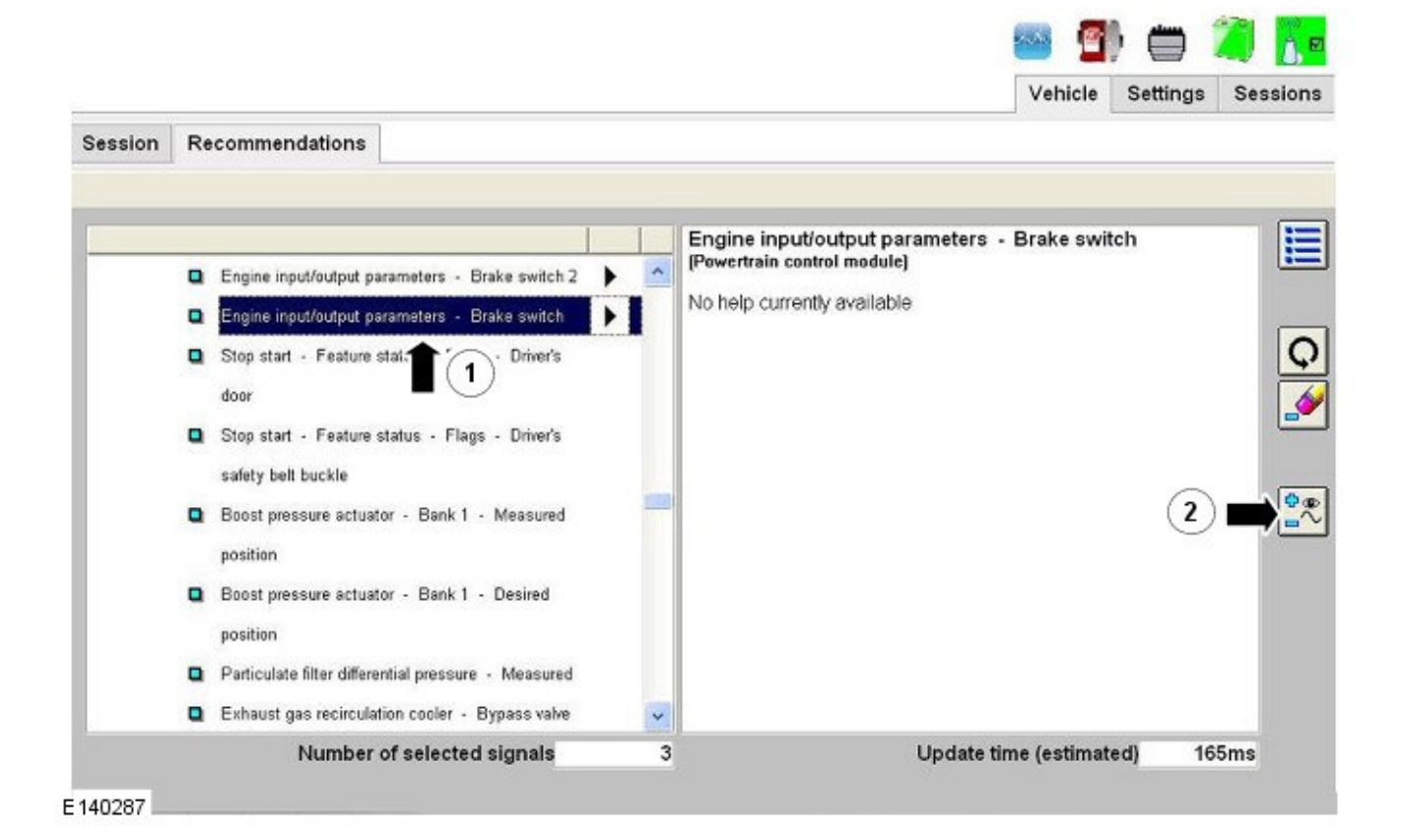

12. Click on the icon shown.

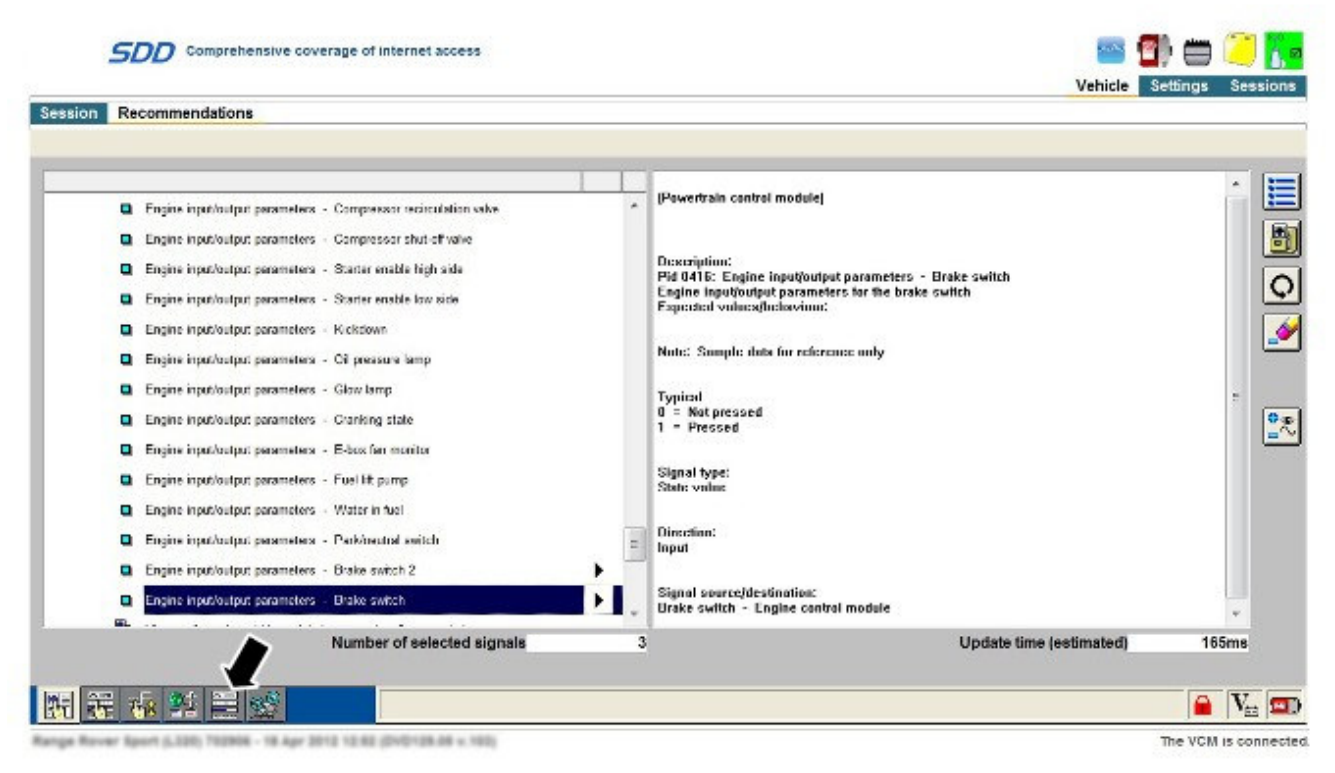

E144838

**13.** Click on the icon shown.

| SDD Acce                                                        | ess Specialised Updates        |                               |              | See 2   | ) 🖨 🧖 🚺            |
|-----------------------------------------------------------------|--------------------------------|-------------------------------|--------------|---------|--------------------|
| Session Recommenda                                              | tions                          |                               |              | Vehicle | Settings Sessions  |
|                                                                 |                                |                               |              |         |                    |
| Brake fluid<br>hydraulic<br>pressure (ABS<br>control<br>module) | 7.48a                          | .4                            |              |         |                    |
| Englise<br>Inputy<br>parameters<br>Brake                        |                                | 125                           | 95           | <br>25  |                    |
| Engine<br>Input/<br>output<br>parameters<br>Brake<br>reative 2  |                                |                               |              |         |                    |
| 精 報 報 発                                                         | Eng Eng                        | ine input/output parameters - | Brake switch |         | Vi 🖬               |
| nga Rovar Sport (LSDI) 71                                       | 12908 - 18 Apr 2012 12 12 (DVD | 1128-88 v. 180)               |              |         | The VCM is connect |

#### E144839

14. Press the brake pedal.

• The first graph to change must be the brake light switch (confirm by asking someone to watch brake lights come on). The brake pressure applied, shown in the top bar chart, should be between 1 and 7 BAR.

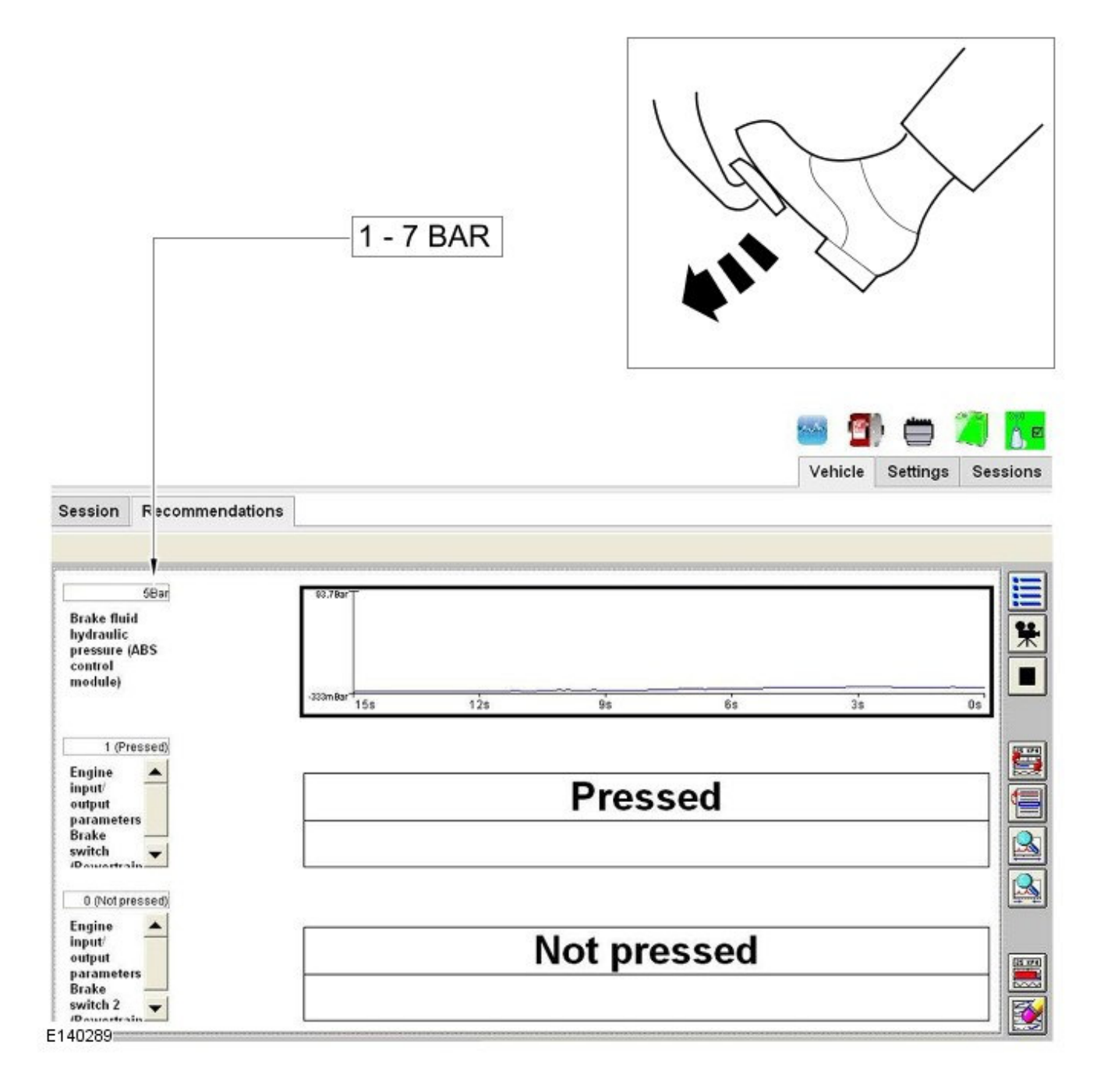

**15.** The next graph to change should be the cruise cancel switch.

• The brake pressure applied, shown in the top bar chart, should be between 4.5 and 14 BAR.

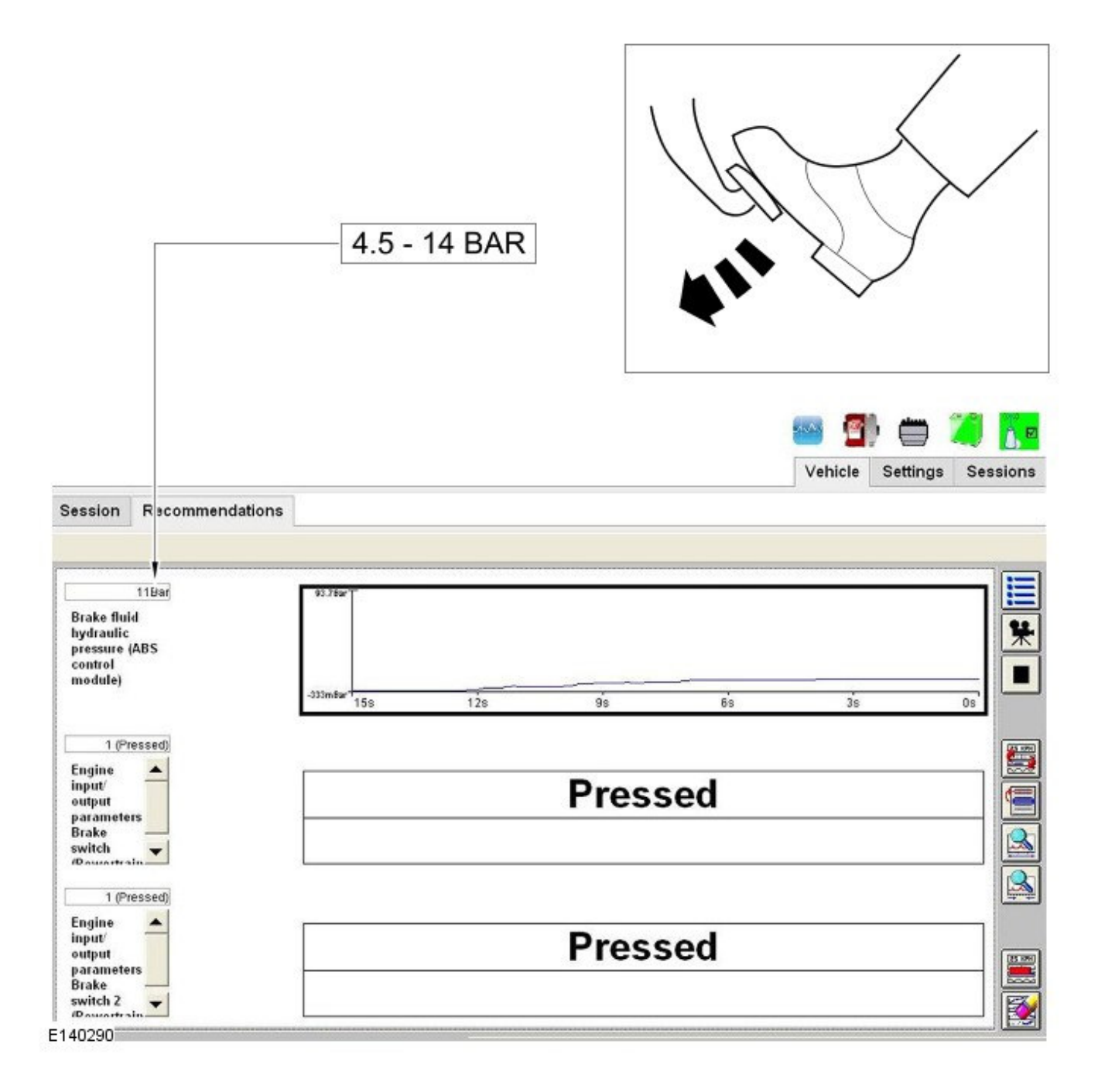

**16.** Last graph to move should be brake pressure.

• This reading will vary depending on whether the engine is running and foot pressure applied.

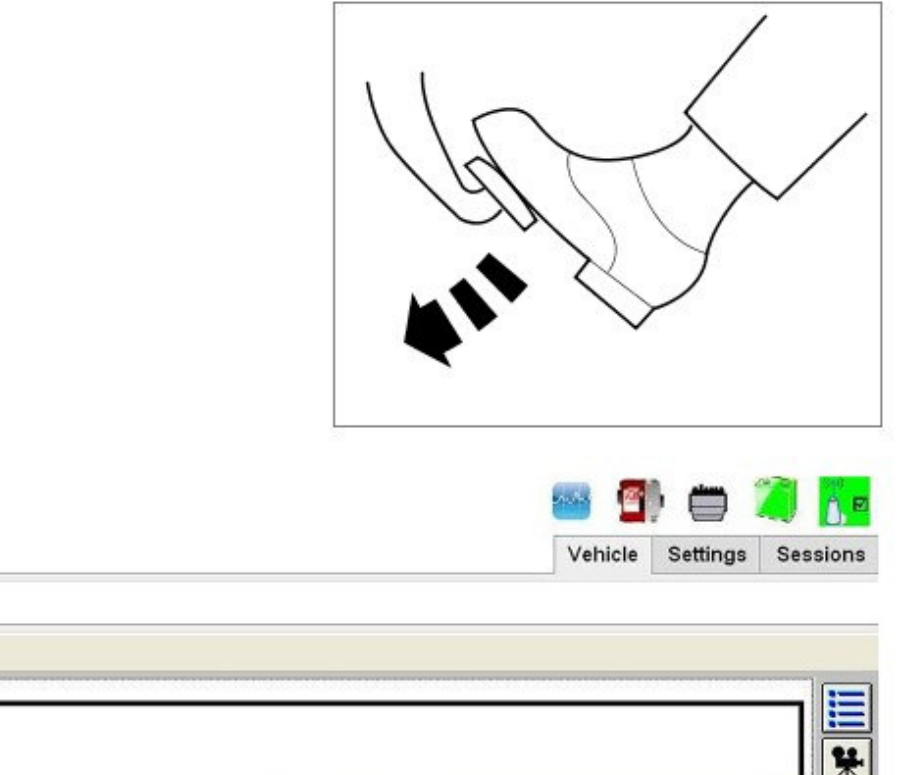

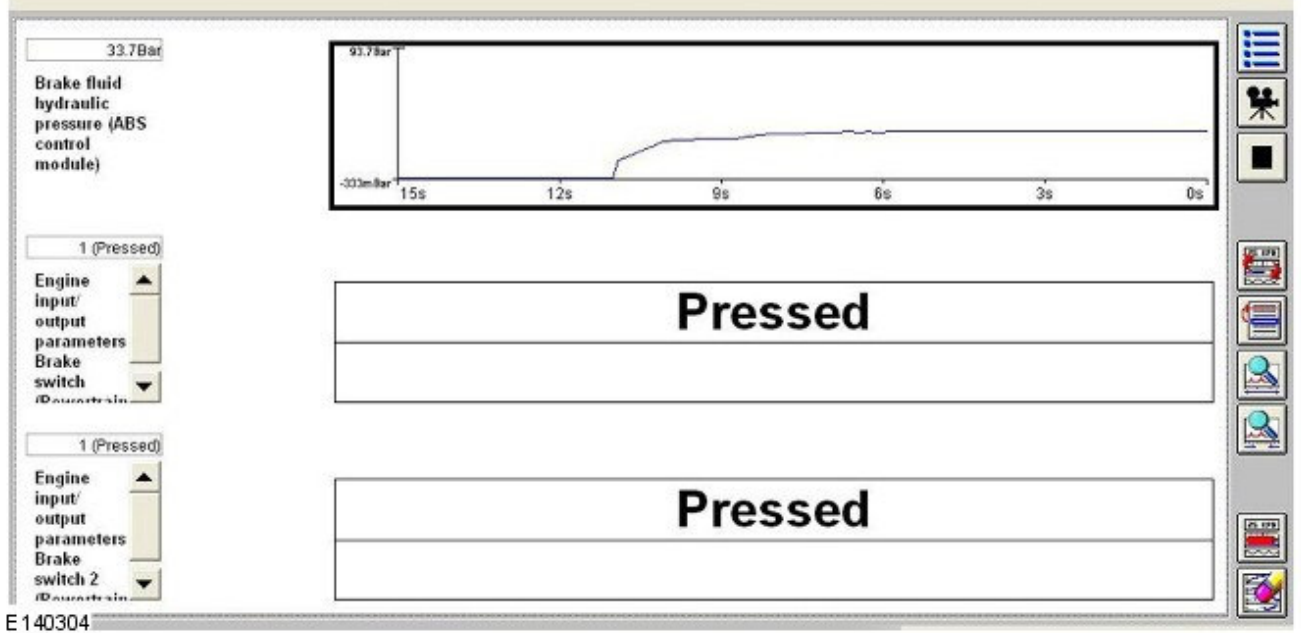

**17.** Switch the data logger off before disconnecting the SDD from the vehicle.

- If the results show that the brake pedal switch is working as expected do not replace the switch. It will be necessary to investigate the cause of the issue. Contact the Technical HelpLine for additional support if necessary.
- If the results show that the brake switch is not working correctly, remove the brake pedal switch and refit.
- Run the above tests again.
- If the results still show the brake switch is not working correctly the switch should be replaced.

18. Exit the current session.

Session

Recommendations

19. Disconnect the IDS and the battery conditioner/power supply from the vehicle.